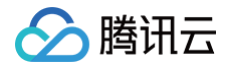

# 极速高清 控制台指南

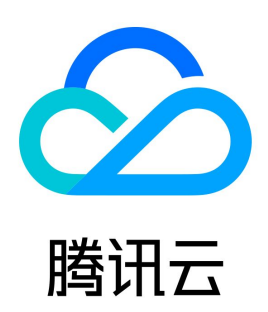

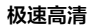

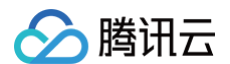

#### 【版权声明】

©2013-2025 腾讯云版权所有

本文档(含所有文字、数据、图片等内容)完整的著作权归腾讯云计算(北京)有限责任公司单独所有,未经腾讯云事先明确书面许可,任何主体不得以任何 形式复制、修改、使用、抄袭、传播本文档全部或部分内容。前述行为构成对腾讯云著作权的侵犯,腾讯云将依法采取措施追究法律责任。

【商标声明】

# 🔗 腾讯云

及其它腾讯云服务相关的商标均为腾讯云计算(北京)有限责任公司及其关联公司所有。本文档涉及的第三方主体的商标,依法由权利人所有。未经腾讯云及 有关权利人书面许可,任何主体不得以任何方式对前述商标进行使用、复制、修改、传播、抄录等行为,否则将构成对腾讯云及有关权利人商标权的侵犯,腾 讯云将依法采取措施追究法律责任。

【服务声明】

本文档意在向您介绍腾讯云全部或部分产品、服务的当时的相关概况,部分产品、服务的内容可能不时有所调整。 您所购买的腾讯云产品、服务的种类、服务标准等应由您与腾讯云之间的商业合同约定,除非双方另有约定,否则,腾讯云对本文档内容不做任何明示或默示 的承诺或保证。

【联系我们】

我们致力于为您提供个性化的售前购买咨询服务,及相应的技术售后服务,任何问题请联系 4009100100或95716。

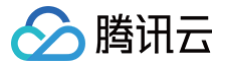

# 文档目录

控制台指南 控制台概述 云直播极速高清配置指南 云点播极速高清配置指南 媒体处理极速高清配置指南

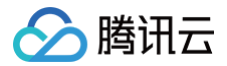

# 控制台指南 控制台概述

最近更新时间:2021-07-27 15:35:57

极速高清转码控制台为客户提供极速高清转码的开通、API 文档快速链接以及数据统计服务。

#### ▲ 注意

极速高清转码功能在 云直播控制台 、云点播控制台 和 视频处理控制台 进行配置。

# 云直播极速高清配置指南

最近更新时间: 2025-06-05 11:25:21

# 操作场景

极速高清转码控制台为用户提供极速高清转码的开通、API 文档快速链接以及数据统计服务。

本文档介绍如何通过 云直播控制台 进行极速高清转码配置。创建极速高清转码模板后,在对应的推流域名下关联转码配置,详细请参见 云直播 – 转码配置, 关联成功后约5分钟 – 10分钟生效。用户也可以通过 API 对直播频道创建转码模板。

# 操作步骤

# 步骤1: 创建极速高清转码模板

- 1. 登录云直播控制台, 功能配置 > 直播转码。
- 2. 单击**创建转码模板**,选择转码类型为极速高清转码进行如下配置:
- 基础配置项:包含模板名称、视频码率、画面分辨率等配置项,具体请参见极速高清转码基础配置说明。
- 高级配置项(非必填):单击**高级配置**展开内容即可选择配置,具体请参见极速高清转码高级配置说明。
- 3. 单击**保存**即可。

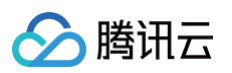

| 直播转码       |                           |
|------------|---------------------------|
| 转码类型       | 标准转码 极速高清转码 纯音频转码         |
| 模板名称★      | 请输入3-10个字符                |
|            | 仅支持字母、字母数字组合,不支持纯数字       |
| 模板描述       | 请输入模板描述                   |
|            |                           |
|            | ⑦支持中文 盆文 数字 -             |
| 10-22 & We |                           |
| 推存参纵       | 沉物 你请 尚清                  |
| 视频码率*      | 100-8000 kbps             |
| 画面分辨率*     | * 按宽高设置 - 高度范围为:0~3000 px |
|            | 输入值需为2的倍数,另一边默认会按分辨率等比例缩放 |
|            |                           |
|            | 克皮 一                      |
|            | 宽度                        |
|            |                           |
|            | 高度                        |
|            | 高度                        |
|            |                           |
|            |                           |
| 编码方式       | ○ 原始编码 ○ H.264 ○ H.265    |
| 视频帧率       | 0-60 fps                  |
| GOP        | 2-6s <b>s</b>             |
|            | GOP越大,延时越高;GOP越小,可能会导致卡顿  |
| 参数限制       | 不超过原始高度①                  |
|            | 不超过原始帧率① 🔵                |
|            | 不超过原始码率① 🔵                |
| 高级配置。      |                           |
| 原友         | En %K                     |
| 1415       | *t./FI                    |

| 极速高清转码基础配置项         | 是否必填 | 说明                                                                                                    |
|---------------------|------|----------------------------------------------------------------------------------------------------|
| 转码类型                | 是    | 可选择转码类型,包括标准转码、极速高清转码、纯音频转码。                                                                          |
| 模板名称                | 是    | 直播转码模板名称,仅支持纯字母、字母数字组合,不支持纯数字,请输入3个 – 10个字符。                                                          |
| 模板描述                | 否    | 直播转码模板简介描述,仅支持中文、英文、数字、、-。                                                                            |
| 推荐参数                | 否    | 支持流畅、标清、高清三种类型,选择后,系统会自动填入对应的推荐视频码率和视频高度,可自行<br>修改。                                                   |
| 视频码率( 单位:<br>Kbps ) | 是    | 输出平均码率,取值范围:100Kbps – 8000Kbps。<br>1000Kbps以内仅支持整百填写。<br>1000Kbps以上仅支持整500填写。                         |
| 画面分辨率               | 是    | 默认 **按宽高设置**。<br>输入值为高度值,可切换为 **按长短边设置** ,输入值为短边值。<br>输入值范围为 0px – 3000px,数值填写需为2的倍数,另一边默认会按分辨率等比例缩放。 |

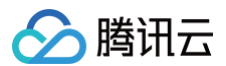

| 极速高清转码高级配置项            | 是否必填 | 说明                                                                                   |
|------------------------|------|--------------------------------------------------------------------------------------|
| 编码方式                   | 否    | 默认原始码率,可选 H.264 和 H.265 两种编码方式。                                                      |
| 视频帧率                   | 否    | 取值范围 0fps – 60fps,不填则使用系统默认值 0fps。                                                   |
| 关键帧间隔 GOP<br>(单位:s/秒 ) | 否    | GOP 设置范围2秒 – 6秒,GOP 越大、延时越高,若不设置则采用系统默认值。                                            |
| 参数限制                   | 否    | 默认关闭,可手动开启。开启参数限制后,当输入的直播流原始参数小于设置的输出参数时,将按照<br>原始参数输出直播流,可以防止低质量直播流被强行拉高参数值,影响实际画面。 |

### 步骤2:关联域名

1. 在 <mark>域名管理</mark> 中选择对应的播放域名,然后进入**模板配置** ,单击编辑 ,选择您创建的极速高清模板,详细步骤请参见 转码配置 。

| 转码配置          |            |           | ×    |
|---------------|------------|-----------|------|
| 模板选择 (如需添加新模板 | ,请前往【功能模板【 | 2] 中进行设置) |      |
| - 模板名称        | 模板ID       | 编码方式      | 码率   |
| testing       |            | origin    | 2001 |
| xiaobai       |            | origin    | 5000 |
| test          |            | H.264     | 2010 |
|               | 确定         | 取消        |      |

# 步骤3:极速高清转码播放

配置转码模板后,播放 URL 需增加转码模板名称,拼接方式为: 播放地址\_转码模板名称 。若未拼接转码模板名称,则播放的为原始直播流内容。更多播放 地址相关内容,请参见 播放配置 。

例如: 播放域名关联的转码模板名称为 hd, 原始播放地址为:

http://domain/AppName/StreamName.flv?txSecret=Md5(key+StreamName+hex(time))&txTime=hex(time)

```
若您需获取播放转码后的视频,则需重新生成的新的播放地址,如下:
```

http://domain/AppName/StreamName\_hd.flv?txSecret=Md5(key+StreamName\_hd+hex(time))&txTime=hex(time

() 说明:

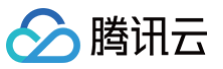

如果您需要解绑极速高清转码配置,在步骤2的**模板配置**中,单击编辑,取消相应模板的勾选,然后单击确定,即可将该模板与域名取消关联。 转码配置  $\times$ 模板选择 (如需添加新模板,请前往【功能模板 🗹 】中进行设置) - 模板名称 模板ID 编码方式 码率 1000 testing 2001 ~ origin xiaobai origin 5000 test H.264 2010 取消 确定

### 步骤4: 查看数据统计

在左侧菜单栏选择**数据中心 > 计费用量 > 直播转码** ,即可查看云直播转码数据统计信息。

| 费用量                      |             |                 |                     |                          |      |                  |           |              |       |
|--------------------------|-------------|-----------------|---------------------|--------------------------|------|------------------|-----------|--------------|-------|
| 斷放流量/带宽                  | 推流路数        | 直播录制            | 直播转码                | 直播截图 直                   | 「播连麦 | 直播转推             |           |              |       |
| 今天昨天                     | 近7天         | 近30天 20         | 21-06-10 00:00:00 ~ | 2021-06-10 10:19:45      |      | 全部域名(含删除域        | 洺) ▼ 全球   | 88 -         | 查询    |
| 转码总时长<br>0 <sub>分钟</sub> |             |                 |                     |                          |      |                  |           |              |       |
| 转码时长2021-06-             | 10 00:00:00 | 到 2021-06-10    | 10:19:45 (单位:       | 分钟)                      |      |                  |           |              | Ŧ     |
| 10                       |             |                 |                     |                          |      |                  |           |              |       |
| 8                        |             |                 |                     |                          |      |                  |           |              |       |
| 6                        |             |                 |                     |                          |      |                  |           |              |       |
| 4                        |             |                 |                     |                          |      |                  |           |              |       |
| 2                        |             |                 |                     |                          |      |                  |           |              |       |
| 2021-06-10 00:05:0       | 0 2021      | -06-10 02:15:00 | 2021-               | 06-10 04:25:00<br>— 转码时长 | 202  | 1-06-10 06:35:00 | 2021-06   | -10 08:45:00 |       |
| 近30天消费量                  |             |                 |                     |                          |      |                  |           |              |       |
| StreamName               | 开始          | 转码时间            | 结束转码时间              | 转码时长(分钟)                 | )    | 编码方式             | 码率 (Kbps) | ž            | 类型    |
|                          |             |                 |                     | 暂无数据                     |      |                  |           |              |       |
| 共 0 条                    |             |                 |                     |                          |      | <b>10 ▼</b> 条/   | 页 14 4    | 1 /13        | Į ► ► |

# 云点播极速高清配置指南

最近更新时间: 2024-12-03 15:15:43

# 操作场景

极速高清转码控制台为客户提供极速高清转码的开通、API文档快速链接以及数据统计服务。

本文档将指导您快速将本地视频上传至云点播,并使用云点播服务处理该视频,最终实现**在 Web 页面可直接观看经过加速后且含水印的极速高清转码视频**。 以本地视频文件"腾讯云.mp4"为例。

# 操作步骤

### 步骤1:开通云点播

- 1. 注册 腾讯云账号,并完成 实名认证。
- 2. 购买云点播服务,具体请参见 计费概述 。
- 3. 选择**云产品 > 视频服务 > 云点播**,进入云点播控制台。

#### 步骤2:上传视频

- 1. 单击左侧导航栏的媒资管理。
- 2. 单击上传视频 , 上传方式 配置项选择本地上传。

| 上传方式 | ◯ 本地上传  | ○ 视频拉取    |               |                   |            |     |
|------|---------|-----------|---------------|-------------------|------------|-----|
| 上传视频 | 选择视频    | 支持 WMV、RM | 、MOV、MPEG、MP4 | I, 3GP, FLV, AVI, | RMVB 等格式批量 | 上传。 |
|      | 文件名称    | 视频大小      | 批量修改分类        | v                 | 视频名称       | 操作  |
|      |         |           | 点击上方 「选择视频    | 〕 按钮或将文件拖拽        | 到此区域       |     |
| 视频处理 | ◯ 只上传,暂 | 不进行视频处理   | ○ 上传后自动进行视    | 频处理               |            |     |
| 开始上付 | -4454   |           |               |                   |            |     |

3. 单击选择视频,选择本地视频文件"腾讯云.mp4"。

4. 在视频处理配置项选择只上传,暂不进行视频处理,最后单击左下角的开始上传。

#### 步骤3: 创建极速高清模板

进入 云点播控制台,选择左侧导航栏的**视频处理设置 > 模板设置**, 您可根据业务需要创建新的极速高清模板,并进行自定义设置。选择**极速高清模板**, 单击 **创建转码模板**进入模板自定义设置。

- 模板名称: 仅支持中文、英文、数字、空格、下划线(\_\_)、短横线(-)和句点(.)七种格式,长度不能超过64个字符。
- 封装格式: MP4。
- 配置项:视频参数、音频参数。
- 视频参数:

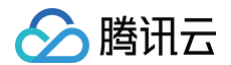

- 编码标准: H.264。
- 平均码率上限:不填或填0表示不设视频码率上限。
- 分辨率:视频长边(视频宽度)和视频短边(视频高度)为0或128px-4096px。
- 帧率: 0 − 60fps。
- 音频参数:
  - 编码标准:AAC、MP3。
  - 采样率: 32000Hz、44100Hz和48000Hz三种默认采样率。
  - 音频码率: 0或26kbps 256kbps。
  - 声道: 单声道、双声道。
- 常用模板: 自定义是否设置为常用模板。

创建好的模板可在模板列表里展示,可以设置为常用模板,并能对模板进行查看、编辑和删除等管理操作。

# 步骤4:处理视频

- 1. 在 媒资管理 页签栏选择**已上传**。
- 2. 勾选"腾讯云.mp4"前的勾选框,单击视频处理。

| 媒资管理 管理员 ▼                |          |        |                     |        |          |            |
|---------------------------|----------|--------|---------------------|--------|----------|------------|
| <b>已上传</b> 正在上传(1/1)      |          |        |                     |        |          |            |
| 上传视频 批量删除 视频处理            | 视频制作     | 快捷编辑   | 更多 ▼                |        |          | ⊞ <u>+</u> |
| 多个关键字用竖线" "分隔,多个过滤条件用回车键的 | <b>P</b> |        | Q,                  |        |          |            |
| ✓ 视频名称/ID                 | 视频状态     | 视频分类 ▼ | 上传时间 🕈              | 过期时间 🛈 | 操作       |            |
| 测试.mp4<br>ID:             | ❷正常      | 其他     | 2020-12-02 14:20:28 | 永久有效   | 管理 删除 下载 |            |
| 共 1 条                     |          |        |                     | 10▼条/页 | ⊌ ∢ 1    | /1页 🕨 🗏    |

- 3. 在"视频处理"弹框中, 处理类型配置项选择转码。
- 4. 单击转码模板配置项,将弹出窗口供您选择所需的模板,或者您也可选择常用模板。

| 视频处理           |                    |
|----------------|--------------------|
| 处理类型 🔵 转码 🗌 转目 | 1适应码流 🔷 视频审核 🔷 任务流 |
| 转码模板 转码模板      | 常用模板               |
| 水印模板 不用水印 🔻    |                    |
| 视频封面 🛛 🔽 视频封面  |                    |
|                | 确定 取消              |
|                |                    |

- 5. 在水印模板配置项,根据您的需求选择设置的水印模板。
- 6. 在**视频封面**配置项,勾选**视频封面**,最后单击确定。

### 步骤5:获取播放链接

1. 单击"腾讯云.mp4"所在行操作栏的管理。

# 2. 单击标准转码列表模块中 TEHD-360P 对应操作栏下的复制地址。

| 标准转码列表    |     |           |            |        |                  |
|-----------|-----|-----------|------------|--------|------------------|
| 规格        | 格式  | 分辨率       | 码率         | 大小     | 操作               |
| 原始        | MP4 | 500 × 500 | 129.30kbps | 3.73MB | 复制地址预览           |
| TEHD-360P | MP4 | 640 x 640 | 206.73kbps | 3.74MB | 复制地址 预览 删除 分享二维码 |

3. 在 Web 浏览器 URL 地址栏输入已复制的 URL 地址,按下回车键,即可播放该视频。

### 步骤6:查看数据

腾讯云

在云点播控制台左侧菜单栏选择**数据中心 > 用\_\_统计**,选择**转码统计** ,然后单击下方的极速高清 ,即可查看云点播极速高清数据统计信息。

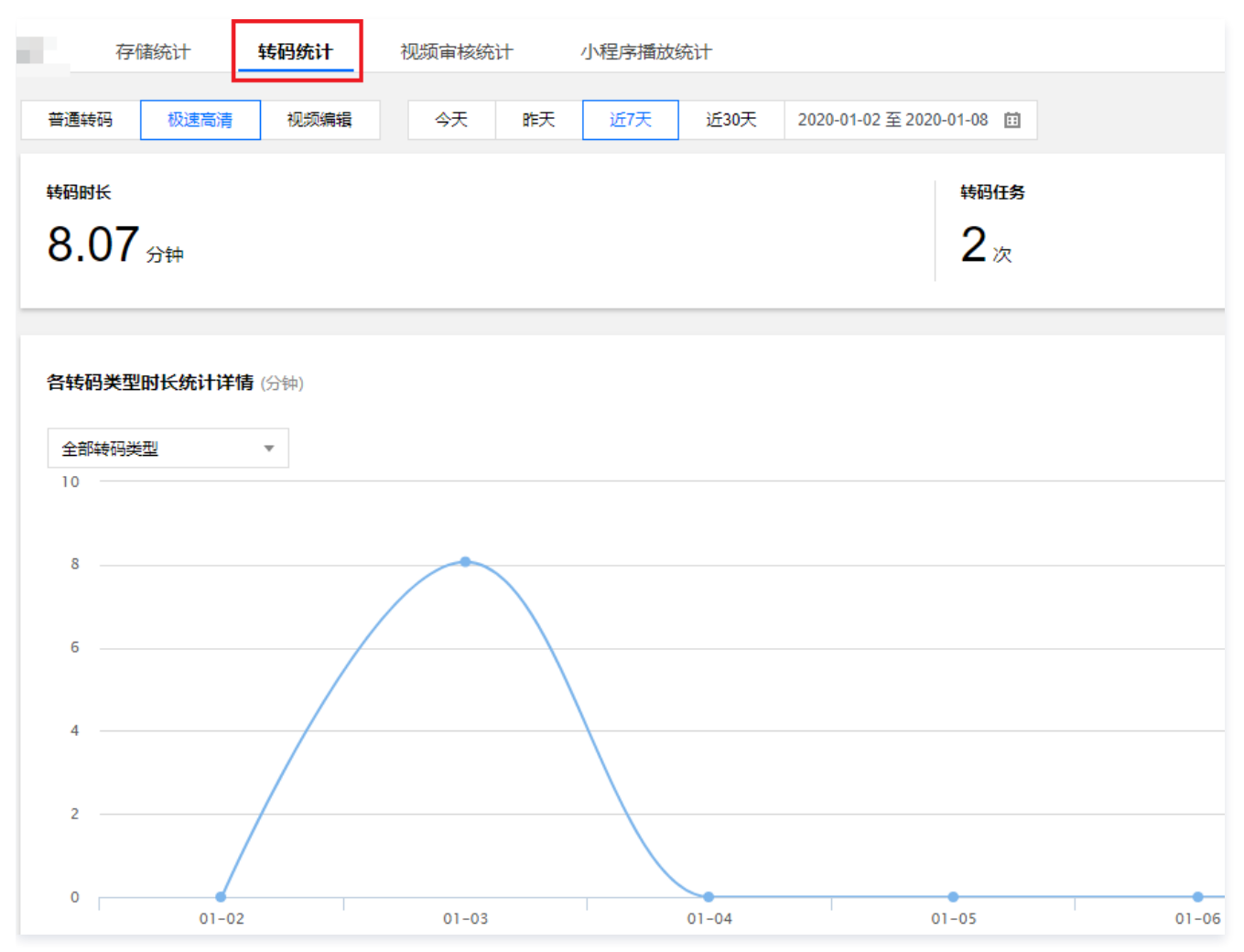

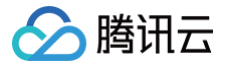

# 媒体处理极速高清配置指南

最近更新时间: 2025-01-08 14:52:22

# 操作场景

极速高清转码控制台为客户提供极速高清转码的开通、API 文档快速链接以及数据统计服务。 本文档将指导您快速将本地视频上传至腾讯云视频处理,并使用视频处理服务处理该视频。

## 操作步骤

#### 步骤1: 注册与登录

- 1. 注册腾讯云 账户并完成 实名认证。
- 2. 登录腾讯云官网,选择**云产品 > 视频服务 > 视频处理**,进入视频处理控制台。

#### 步骤2:授权管理

由于视频处理服务需要对您上传到对象存储 COS 存储桶中的文件进行下载、转码和上传等读写操作,所以您需要创建服务角色,给视频处理授予 COS 的相 关操作权限。

若您还未授权,您可以登录 <mark>视频处理控制</mark>台 ,单击**前往访问管理** ,进入控制台统一的权限管理页,完成您的授权操作。

视频处理需要创建服务角色,授予视频处理对COS存储桶中的文件进行 下载、转码、上传等读写操作的权限

点击前往访问管理,创建服务预设角色并授予 视频处理 相关权限

前往访问管理

⚠ 注意: 如果您未完成授权,则无法在视频处理控制台进行其他操作。

### 步骤3: 创建 Bucket

由于视频处理是对您上传到 COS 上的视频文件进行转码和截图等处理的服务,所以您需要在 COS 控制台上创建存储桶(Bucket)。 进入 COS 控制台 的存储桶列表页面,单击**创建存储桶**,创建一个 Bucket,然后可以在该 Bucket 中创建文件夹和上传文件,详细请参见 创建存储桶。

#### 步骤4: 创建极速高清转码工作流

工作流可以通过创建的极速高清模板,帮助您自动处理新上传至 Bucket 中的视频文件。在工作流中可以设置转码任务。

- 1. 登录 视频处理控制台,单击**工作流管理**,进入"工作流管理"页面。
- 2. 单击创建工作流,进入"创建工作流"页面,您需要设置工作流名称、触发 Bucket、触发目录、输出 Bucket、输出目录、配置项中的转码任务和事件 通知,详细请参见工作流管理。

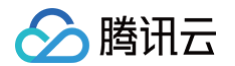

### 3. 在转码任务配置中,选中需要配置的极速高清转码模板 TEHD-360P ,然后选中需要输出的 Bucket。

| 工作流名称      |                            |         |           |             |                              |                        |         |  |
|------------|----------------------------|---------|-----------|-------------|------------------------------|------------------------|---------|--|
|            | 仅支持中文、英文、数字、_和-,长度不超过128字符 |         |           |             |                              |                        |         |  |
| 触发 Bucket  | 成都                         |         |           | -           | · · · · · ·                  |                        |         |  |
| 触发目录       |                            |         |           |             |                              |                        |         |  |
|            | 以/结尾,                      | 如未填写则》  | 对Bucket下所 | 有路径生效       |                              |                        |         |  |
| 输出 Bucket  | -                          |         |           | <b>r</b>    |                              |                        |         |  |
| 輸出目录       |                            |         |           |             |                              |                        |         |  |
|            | 以/结尾,                      | 如未填写, 〔 | 则转码输出目    | 录与触发目录保持    | 一致                           |                        |         |  |
| 开启事件通知 🛈   |                            |         |           |             |                              |                        |         |  |
| 配置项        | ✔ 转码(                      | £务 🗌 截  | 图任务       | 转动图任务       | 审核任务 内容识别任务                  | 内容分析任务                 |         |  |
|            | 工作流至                       | 少需要选择一  | 个配置项      |             |                              |                        |         |  |
| 转码任务配置     |                            |         |           |             |                              |                        |         |  |
| 您可以在"模板设置- | 转码模板"中                     | 创建转码模糊  | 反,在"模板谈   | 置-水印模板"中创。  | 書水印模板, <mark>创建完成后可点击</mark> | 此刷新                    |         |  |
| 转码模板       |                            | 封装格式    | 视频编码      | 分辨率         | 输出bucket                     | 输出路径 ()                | 操作      |  |
| TEHD-360   | )P 🔻                       | mp4     | H.264     | 640 * 按比例缩放 | (1997) -                     | {inputName}_transcode_ | 添加水印 删除 |  |
| 添加转码模板     |                            |         |           |             |                              |                        |         |  |
| 提交取消       | i                          |         |           |             |                              |                        |         |  |

# △ 注意:

转码模板在已创建好的模板列表中进行选择,每个任务配置支持添加一到多个转码模板。如果已有模板不符合使用要求,则可以在 模板设置 – 转 码模板 中重新创建新的模板。

### 4.在创建工作流页面,需要配置的信息如下:

| 配置内容      | 是否必填 | 说明                                                                                                    |
|-----------|------|----------------------------------------------------------------------------------------------------|
| 工作流名称     | 必填   | 您可输入128个字符内中文、英文、数字和下划线加短横线(_-)的组合,例如"MPS"。                                                             |
| 触发 Bucket | 必选   | 您可在此 APPID 下创建的 Bucket 中,选择一个作为触发 Bucket。工作流开启后,上传视频文件至此<br>Bucket 可以自动触发工作流的执行。                        |
| 触发目录      | 必填   | 以斜杠(/)结尾,如果不填写,则对触发 Bucket 下所有目录生效。                                                                     |
| 输出 Bucket | 必选   | 默认与触发 Bucket 相同,您可在此 APPID 下,与触发 Bucket 相同地域的 Bucket 中选择一个作为输出<br>Bucket,工作流处理完成后新生成视频文件将存储在该 Bucket 中。 |
| 输出目录      | 必填   | 以斜杠 ( / ) 结尾,如果不填写,则输出目录与触发目录保持一致。                                                                      |
| 开启事件通知    | 选填   | 默认关闭。                                                                                                   |
| 配置项       | 必选   | 您可在转码任务、截图任务及转动图任务中选择至少一项进行配置。                                                                          |

# 步骤5: 启用工作流

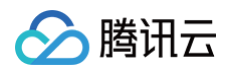

1. 工作流创建完成后,会出现"工作流创建成功"的提示。单击管理工作流,跳转至工作流管理。

|    | <b>工作流创建成功!</b> 您可点击下方按钮前往工作流管理页面进行启用工作流操作。工作流启用后,将会对您上传到对应bucket目录的文件按照工作流配置的任务自动进行处理 |       |
|----|----------------------------------------------------------------------------------------|-------|
|    | 管理工作流                                                                                  |       |
| 2. | 工作流默认为未启用状态,单击工作流所在行的状态按钮,可启用工作流。只有启用工作流后,在触发 Bucket 内上传视频才会触发工作流的                     | 间动执行。 |

#### 步骤6:上传视频

- 1. 进入 COS 控制台,单击左侧导航栏的存储桶列表,进入"存储桶列表"页面。
- 2. 找到在工作流中设置的触发 Bucket,单击对应的存储桶名称,默认进入"文件列表"页面,上传需要处理的视频文件,视频处理服务将自动按照工作流 中的设置处理新上传的视频。

① 说明: 工作流的自动执行,只对工作流启用后新上传至触发 Bucket 的视频文件生效,之前存放在触发 Bucket 中的文件不会被处理。

#### 步骤7: 查看处理完成的视频

1. 视频处理完成后,进入 COS 控制台,单击左侧导航栏的存储桶列表,进入"存储桶列表"页面。

2. 找到在工作流配置项中设置的输出 Bucket,单击对应的存储桶名称,默认进入"文件列表"页面,即可查看根据任务配置处理完成的视频文件。